## Bonjour,

Ce message est pour vous aviser que le Club d'échecs de Longueuil (CEL) va commencer à offrir des activités en ligne via le site Internet <u>https://www.chess.com/fr</u>. Ces activités se dérouleront pendant la période de fermeture de la Maison le Réveil.

Si vous avez déjà un compte Chess.com et que vous souhaitez devenir membre du Club d'échecs de Longueuil, passez à l'étape 2 ci-dessous.

## Étape 1 - comment se créer un nouveau compte gratuit Chess.com :

Allez sur le site https://www.chess.com/fr et cliquez sur le bouton « Créer un compte » à gauche de l'écran. Un panneau va alors apparaître et vous devrez entrez un « Nom d'utilisateur » qui n'existe pas déjà et qui vous identifiera lorsque vous participerez à une activité. Nous vous recommandons de choisir un nom d'utilisateur qui permette de vous identifier facilement.

Durant l'entrée des paramètres de votre compte, choisissez le fuseau horaire « (UTC -04 :00) America/New\_York » pour que les activités s'affichent à la bonne heure.

## Étape 2 - comment devenir membre du Club d'échecs de Longueuil sur Chess.com :

Connectez-vous au site https://www.chess.com/fr et suivez les étapes suivantes :

- 1. Déplacez votre souris sur **Connecter** (barre de menu à gauche de l'écran) et cliquez sur **Clubs** (deuxième item de la liste).
- 2. Dans la barre de recherche (en haut au centre de l'écran), tapez **Longueuil**. Si la barre de recherche n'apparaît pas, cliquez tout d'abord sur « Trouver des Clubs » à droite.
- 3. Cliquez sur Club d'échecs de Longueuil.
- 4. Cliquez sur **Participer**. Si vous n'avez jamais joué au Club, écrivez-nous un petit message pour nous dire comment vous avez découvert la page du club.
- 5. Un des administrateurs se chargera de vous accepter.

## Étape 3 - comment participer à un tournoi sur Chess.com :

Connectez-vous au site https://www.chess.com/fr et suivez les étapes suivantes :

- Déplacez votre souris sur Jouer (barre de menu à gauche de l'écran) et cliquez sur Tournois. (quatrième item de la liste). Tous les tournois qui sont prévus apparaîtront dans la fenêtre au centre de l'écran.
- 2. Pour trouver l'un de nos tournois, allez dans le menu à droite de l'écran, dans la fenêtre **Tournois**, et cliquez sur **Tournois suisses à venir**.
- Des centaines de tournois seront alors affichés par ordre chronologique. Assurez-vous de connaître au préalable le nom du tournoi et la date et l'heure à laquelle il aura lieu. Utilisez les boutons numérotés en haut de l'écran ou les symboles < et > pour naviguez dans le calendrier jusqu'au tournoi recherché, par exemple « CEL Semi Rapide ».
- Cliquez sur le nom du tournoi. Sur la page détaillée du tournoi, le bouton orangé
  Participer, situé à droite et plus vers le bas de l'écran, devrait apparaître. Si ce bouton n'apparaît pas, vous devrez vous inscrire plus tard.
- 5. En cliquant sur ce bouton, vous serez alors inscrit au tournoi.

En ce qui concerne le Club d'échecs de Longueuil, nous tiendrons un tournoi suisse de 5 rondes avec une cadence de 15 minutes + 10 secondes d'incrémentation le samedi **21 mars 2020 à 13h**. Le nom du tournoi est **CEL Semi Rapide**. En espérant vous y voir en grand nombre!

Comme il s'agira d'un premier tournoi en ligne, nous vous demandons d'être indulgents.

Marie-Hélène Caron, secrétaire du Club d'échecs de Longueuil (2020-03-19)